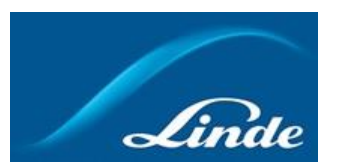

## **Online shop** regisztrációs útmutató www.lindegas.hu/shop

|                                      | Fisztelt Partnereink!                                                                                                    |                                                                                                    |  |  |  |  |  |
|--------------------------------------|----------------------------------------------------------------------------------------------------|----------------------------------------------------------------------------------------------------|--|--|--|--|--|
|                                      | Online áruházunkon keresztül gyorsan és egyszerűen megrendelheti gázainkat, megtekintheti korábbi<br>vásárlásait, letöltheti szállítóleveleit és számláit.<br>Az alábbiakban segítséget szeretnénk nyújtani Önnek, a regisztrációs folyamathoz.                                                                                                    |                                                                                                    |  |  |  |  |  |
|                                      | Kövessen minket webáruházunkba és spóroljon időt! Vásároljon online!                                                                                                    |                                                                                                    |  |  |  |  |  |
| Rendelje meg ipari gáz               | Miért érdemes regisztrálni?                                                                                                    |                                                                                                    |  |  |  |  |  |
| termerceniker omme.                  | Regisztrált vásárlóink, belépve az e-shopba azonnal hozzáférnek korábbi vásárlásaik dokumentumaihoz (szállítólevelek,<br>számlák). Elmentheti rendeléseit sablonként és később pillanatok alatt összeállíthatja azokból soron következő<br>megrendelését. Áttekintheti saját, egyedi, szerződött árait. Emlékeztetőt tud beállítani, amely időben figyelmezteti a<br>soron következő rendelésre.<br>Sokat van úton? Vásárlásait a hét minden napján bármely napszakban leadhatja an online felületen.                                                                                                    |                                                                                                    |  |  |  |  |  |
|                                      | Felejtse el a telefonnál való várakozást – adja le rendelését kényelmesen!                                                                                                    |                                                                                                    |  |  |  |  |  |
| Kezdje el a regisztrációt<br>még ma! | <ol> <li>A www.lindegas.hu/shop weboldalunkon<br/>válassza ki a "Bejelentkezés/Regisztráció"<br/>menüpontot (képernyő jobb felső sarok), majd<br/>a "Regisztráljon most" gombra kattintva<br/>kövesse az utasításokat!</li> </ol>                                                                                                    | Regisztráljon       Kapcsolat       ÁFA nélkül ettelmazza         Image: stratur stratur stradi stratur stratur stratur stratur stradi stratur stra |  |  |  |  |  |
|                                      |                                                                                                    |                                                                                                    |  |  |  |  |  |
| Vásárolt már tőlünk?                 | <ol> <li>Válassza ki milyen minőségben kíván<br/>regisztrálni az alapján, hogy Önnek van-e már<br/>kapcsolata a Lindével!</li> <li>Fontos!</li> <li>Ha Ön, vagy cége vásárolt már a Lindénél (van<br/>vevőszáma), akkor mindenképpen a "Jelenleg<br/>is vásárlónk" lehetőséget válassza! Ez esetben<br/>a regisztráció gyorsabb és egyszerűbb.</li> <li>"Új Linde vevő" számunkra azt jelenti, hogy<br/>még nem vásárolt a Lindétől sem online, sem<br/>lerakati hálózatunkon keresztül, így nem<br/>szerepel vevői adatbázisunkban. Kattintson az<br/>"Új Linde fiók megnyitása" gombra!<br/>Ez esetben ugorja át a 3-8. pontokat!</li> </ol> | Jelenleg is<br>vásárlónk<br>Már van érvényes Linde<br>vevőszámom, de még nem<br>regisztráitam a Linde onlineshopban.<br>Regisztráció jelenlegi vásárlóinknak                                                                                                    |  |  |  |  |  |
|                                      |                                                                                                    |                                                                                                    |  |  |  |  |  |

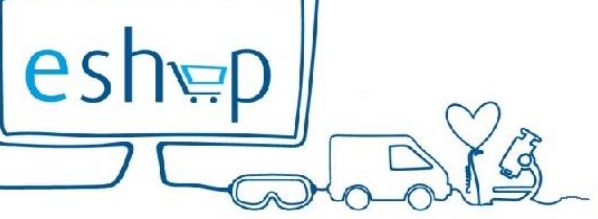

www.lindegas.hu/shop-

## → Online shop regisztrációs útmutató

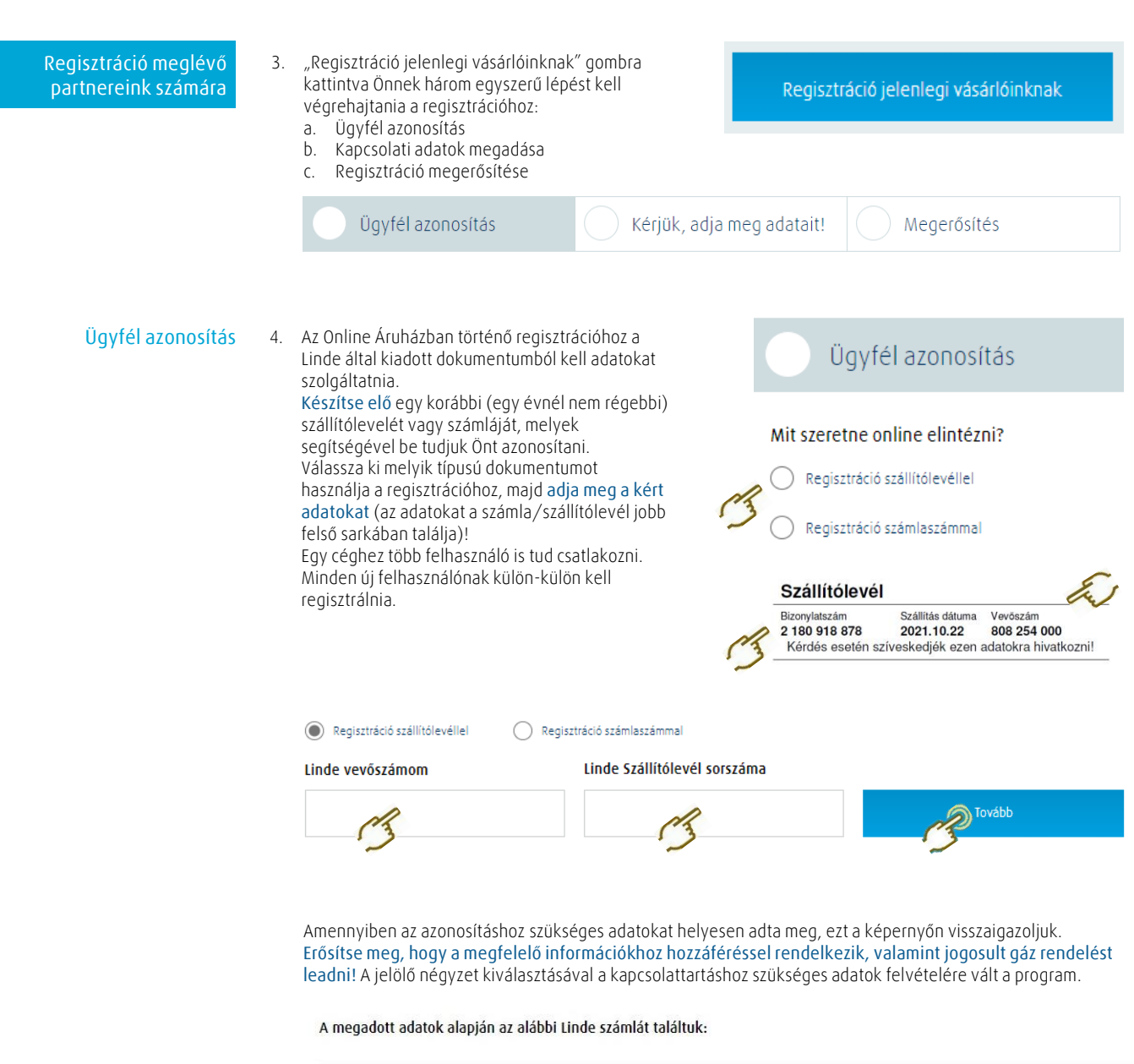

| Vevőszám:               | 811990200 |                  |
|-------------------------|-----------|------------------|
| Linde Dokumentum száma: | 12268532  |                  |
| Számla cím:             |           | Cím szerkesztése |

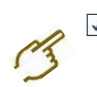

Megerősítem, hogy ezen számlainformációkhoz hozzáféréssel rendelkezem és a fenti jogi személy nevében jogosult vagyok online gáz megrendelést leadni.

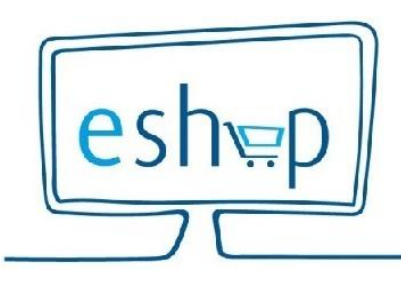

Linde Gáz Magyarország Zrt. 9653 Répcelak, Carl von Linde út 1. www.lindegas.hu; www.lindegas.hu/shop Kapcsolattartási adatok megadása

esh<sub>\\\\\</sub>

## 5. Kérjük adja meg a kapcsolattartáshoz Kapcsolattartási adatok szükséges adatokat! A \*-al ielőlt mezők kitőltése kötelező A \*-al jelölt mezők kitöltése kötelező (amíg ezeket a mezőket nem töltötte fel adatokkal, a Telefon Keresztnév Vezetéknév regisztrációt nem tudja befejezni). Adia meg a telefonszámot a helve E-mail címnek a levelezési címét adja meg! formátumban, az országhívószám(0036), + előtag és szóközök nélkül. Ide fognak érkezni a megrendelés visszaigazolások és egyéb üzenetek. E-mail E-mail megerősítése Online fiók 6. Adja meg Online fiókja adatait! A fiókhoz tartozó e-mail cím az Ön felhasználói azonosítója. Ezzel tud bejelentkezni. Fiókhoz tartozó e-mail cím lelszó Jelszó megerősítése Alap esetben a program felajánlja a levelezési e-mail címét, melytől eltérőt is beállíthat. nimum 8 karakter és tartalmaznia kell számot) 7. A kapcsolattartási adatok megadását Elolvastam és elfogadom az <u>Általános szerződési feltételek</u>\* követően olvassa el "Általános szerződési feltételeinket" és a jelölő négyzet kiválasztásával erősítse meg annak elfogadását! Csak ezt követően tudja aktiválni Online fiókját. 8. Sikeres regisztráció esetén a képernyőn visszaigazoljuk azt, hogy fiókját aktiváltuk és megerősítjük felhasználói azonosítóját. Ezzel egy időben az Ön által megadott levelezési e-mail címre is küldünk egy visszaigazolást a sikeres regisztrációról, és az Ön által megadott adatokról. A vásárlást azonnal megkezdheti! Fiókiát aktiváltuk

|                                                                        | FIORJALO                                      | JKUVOILUK                  |             |  |
|------------------------------------------------------------------------|-----------------------------------------------|----------------------------|-------------|--|
| Ugyfél azonosítás                                                      | <ul> <li>✓ Kérjük, adja</li> </ul>            | meg adatait!               | Megerősítés |  |
| Megerősítés                                                            |                                               |                            |             |  |
| Sikeresen regisztrált a Linde shopba, köszönjük<br>E-mail címe:        | Leadhatja rendeléseit online, illetve ho      | zzáférhet dokumentumaihoz. |             |  |
| Ugrás a fiókomra                                                       | Vásárlás megkezdése                           |                            | ∔           |  |
|                                                                        |                                               |                            |             |  |
|                                                                        |                                               |                            |             |  |
| Linde Gáz Magyarorszá<br>9653 Répcelak, Carl vo<br>www lindenas hu: ww | g Zrt.<br>n Linde út 1.<br>w lindegas hu/shop |                            |             |  |

3/5

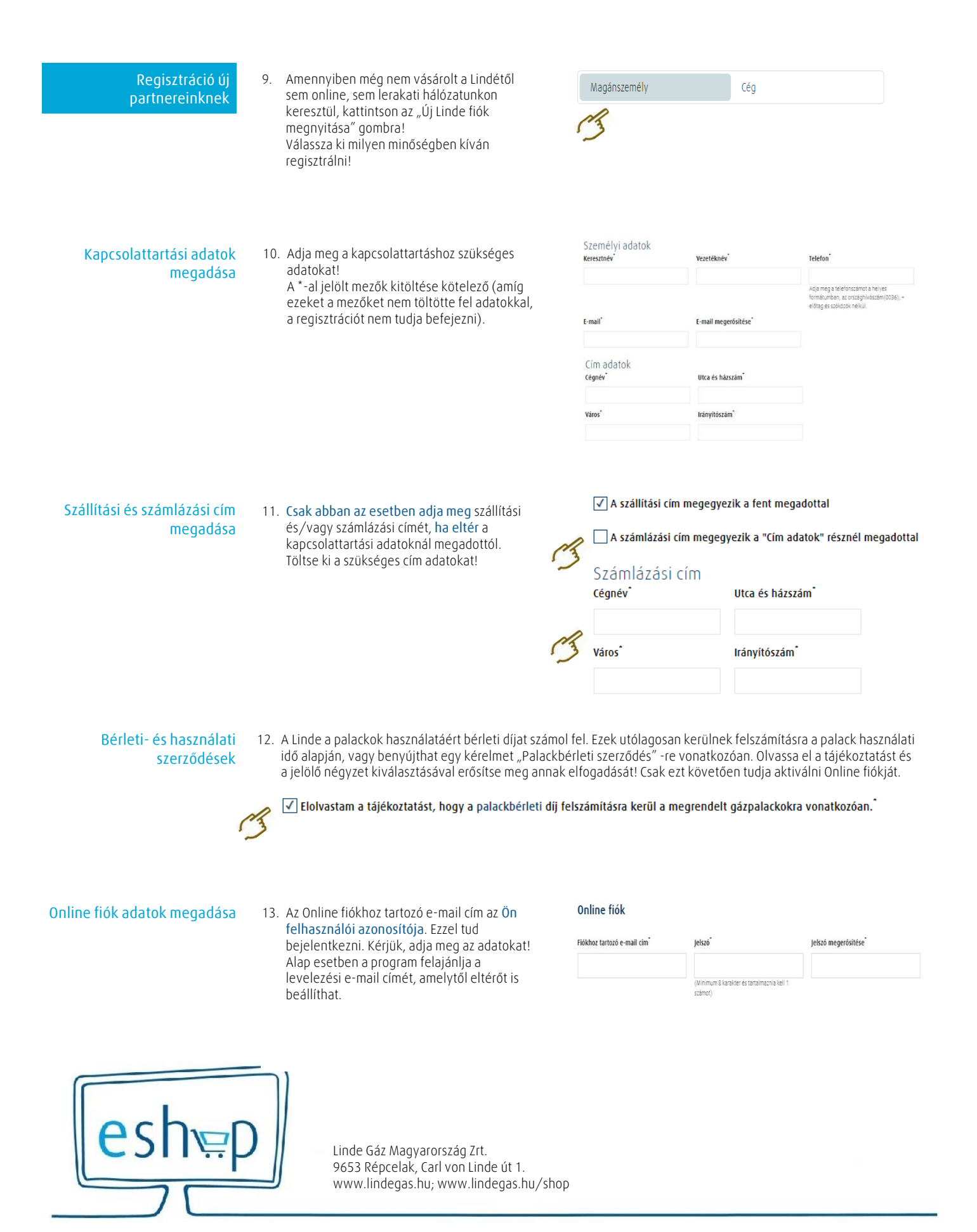

14. Olvassa el az Általános szerződési feltételekről és az adatvédelemről szóló tájékoztatást és a jelölő négyzetek kiválasztásával erősítse meg annak elfogadását! Csak ezt követően tudja befejezni a regisztrációt.

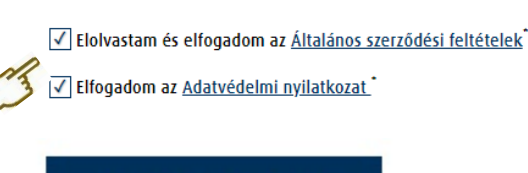

Regisztráció befejezése

5/5

## Sikeres regisztráció Első értesítés

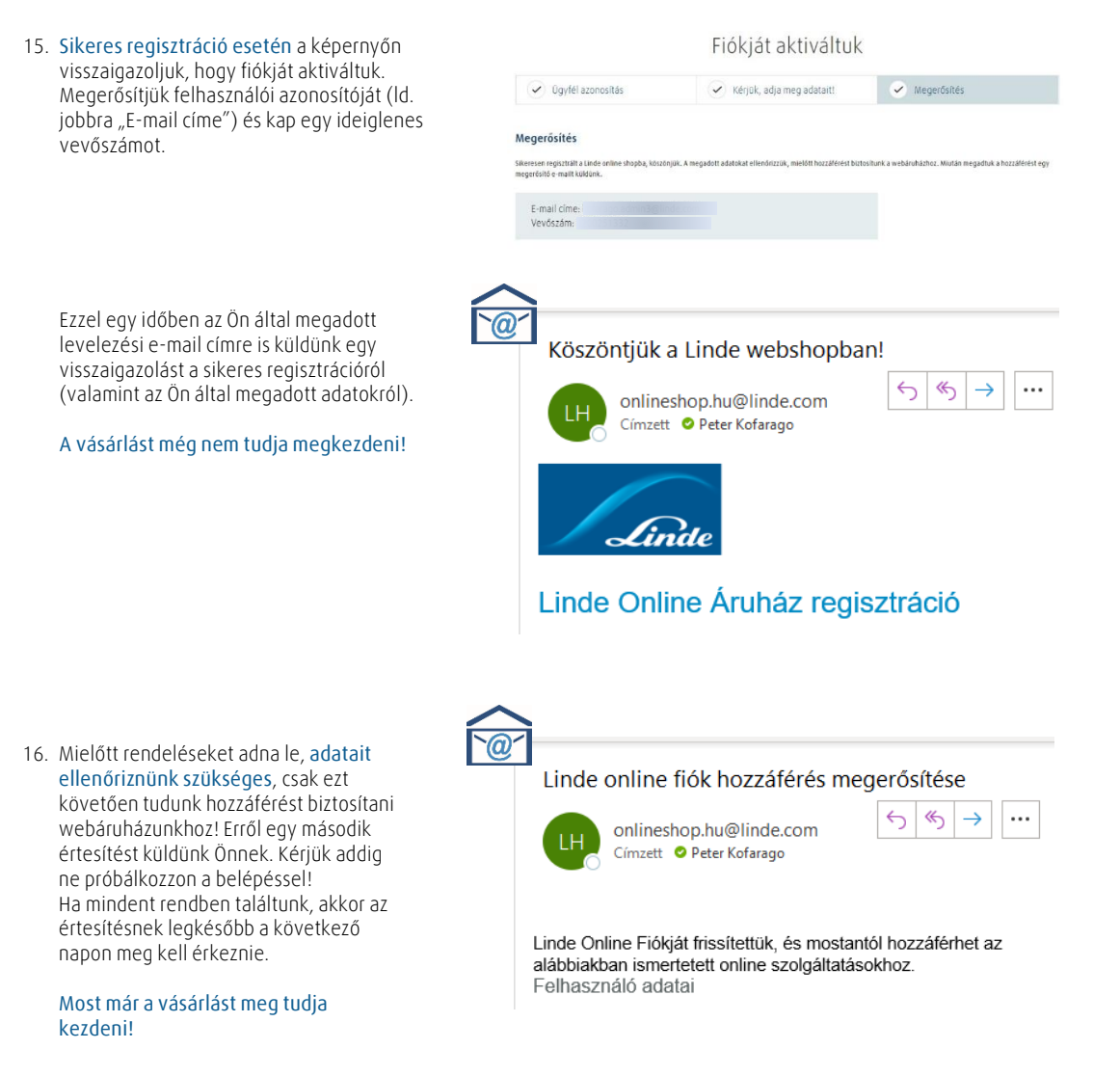

Ha kérdése van, hívja ügyfélszolgálatunkat a + 36 80 955 970 telefonszámon vagy írjon e-mailben az onlineshop.hu@linde.com címre.

Kövessen minket webáruházunkba és spóroljon időt!

Vásároljon online!

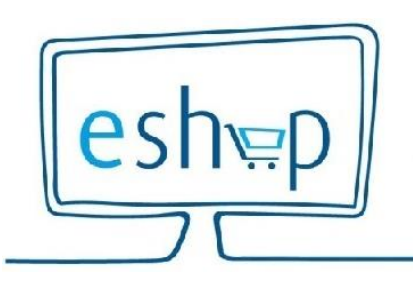

Hozzáférés megerősítése

Második értesítés

Linde Gáz Magyarország Zrt. 9653 Répcelak, Carl von Linde út 1. www.lindegas.hu; www.lindegas.hu/shop